# Eleições Abraman Conselho Deliberativo e Conselho Fiscal Biênio 2025/2027

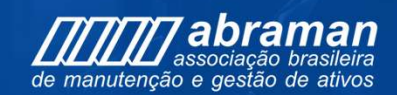

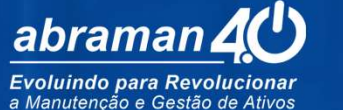

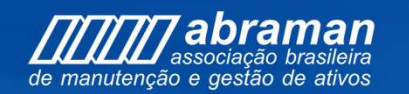

77 abraman

0

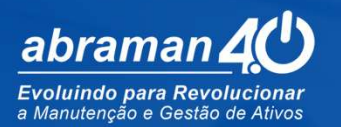

### **Candidatos Homologados**

Passo a Passo de como votar

## [][][]] abraman

### INÍCIO

Acesse:

https://app.panagora.com.br/abraman/eleicao

Preencha:

o quadro em branco com a descrição **CPF** /**CNPJ** conforme as instruções a seguir.

a)-Se você estiver votando na categoria **Individual** (Pessoa Física), digite seu **CPF.** 

b)-Se você estiver votando na categoria **EMPRESA**(Pessoa Jurídica), digite o **CNPJ** da empresa que você representa.

Após digitar seu CPF ou CNPJ aperte o botão: ENTRAR

OBS:

 1)- Categoria Individual só vota em associados Individuais(PF)
 2)-Categoria empresa só vota em Empresa (PJ)

FAÇA LOGIN PARA PARTICIPAR

ELEIÇÕES DA ABRAMAN BIÊNIO 2025/2027 - TESTE

| CPF/CNPJ |        |
|----------|--------|
| CPF/CNPJ |        |
|          | Entrar |
|          |        |

## ////// abraman

## ELEIÇÕES DA ABRAMAN BIÊNIO 2025/2027 - TESTE

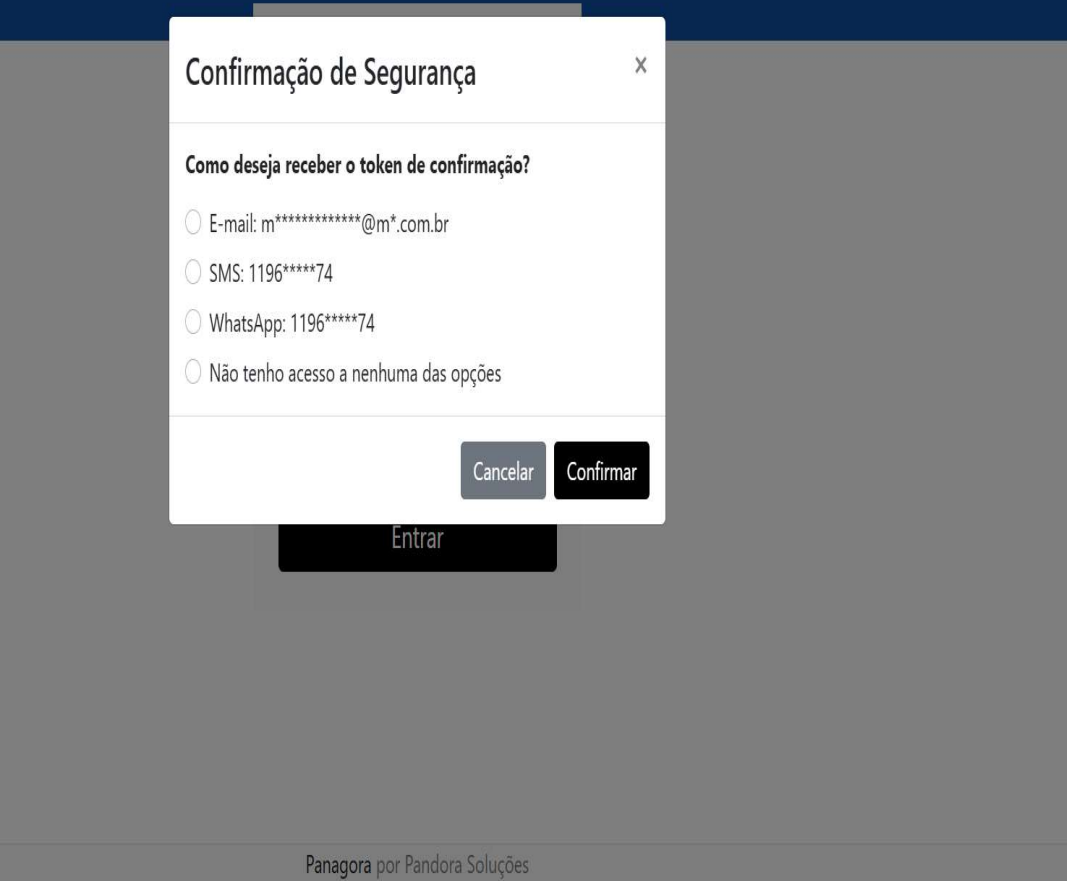

#### Confirmação de Segurança

Após apertar o botão **ENTRAR**, conforme etapa anterior, a tela ao lado aparecerá.

Escolha nesta etapa como deseja receber seu token de validação. Pode ser por: e-mail, whatsapp ou SMS.

#### OBS:

01)-Os dados apresentados são os que constam em seu cadastro de associado no sistema da Abraman. Caso não identifique nenhum contato como válido atualmente, escolha a opção : "Não tenho acesso a nenhuma das opções". As instruções complementares deste caso se encontram no último slide deste passo a passo.

02)-Recomendamos que após a eleição acesse sua área no nosso website e atualize seus dados em nosso sistema para desfrutar de todas as vantagens de ser um associado Abraman. incluindo **descontos significativos, informações e promoções,** além **de acesso, 100% custeado** pela Abraman, ao Documento Nacional e a **13 NBRs,** incluindo a **NBR 5674 e a NBR 55001**.

Acesse: https://abramanoficial.org.br/login.

## *[]]]]]* abraman

## ELEIÇÕES DA ABRAMAN BIÊNIO 2025/2027 - TESTE

| Confirmação de Segurança                                   | ×   |  |
|------------------------------------------------------------|-----|--|
| Digite abaixo o código recebido em<br>m*********@m*.com.br |     |  |
|                                                            |     |  |
| Validade do código: <b>10 minutos e 0 segundos</b>         | _   |  |
| Cancelar                                                   | nar |  |
| Entrar                                                     |     |  |

### Confirmação de Segurança

Após apertar o botão Confirmar, conforme etapa anterior, a tela ao lado aparecerá e você receberá na opção escolhida o Token de confirmação de segurança:

Digite o **Token** recebido e aperte o botão **CONFIRMAR** 

Obs.: O Token só fica válido por 10 minutos. Após este prazo faz-se necessário acessar novamente o sistema e gerar novo código.

#### ELEIÇÕES DA ABRAMAN BIÊNIO 2025/2027 - TESTE

#### Olá, **MAURICIO TESTE**

### Termos e condições

Eu MAURICIO TESTE, portador(a) do CPF/CNPJ: 777, DECLARO que:

- RECEBIMENTO DO TOKEN: Recebi o código de votação (token) fornecido pelo sistema de votação online para a eleição do Conselho Deliberativo e Conselho Fiscal da ABRAMAN biênio 2025/2027;
- 2. DESTINAÇÃO EXCLUSIVA: Utilizarei o referido token única e exclusivamente para participar do processo eleitoral mencionado;
- CARÁTER PESSOAL E INTRANSFERÍVEL: Tenho plena ciência de que o token é de caráter pessoal e intransferível, não podendo ser compartilhado, cedido ou utilizado por terceiros;
- RESPONSABILIDADE EXCLUSIVA: Assumo total e exclusiva responsabilidade pelo uso do token, bem como por todas as ações realizadas através dele no sistema de votação;
- 5. **COMPROMISSO DE SIGILO**: Comprometo-me a manter sigilo absoluto sobre o código de votação recebido.

Por ser expressão da verdade, firmo o presente termo.

#### Aceite de Termo e Condições de Segurança

Para prosseguir é necessário ler a declaração e concordar com a mesma.

Assinale o campo em branco de Declaro que li e concordo e aperte o botão CONTINUAR.

Declaro que li e concordo

Continuar

Panagora por Pandora Soluções

#### ELEIÇÕES DA ABRAMAN BIÊNIO 2025/2027 - TESTE Olá, MAURICIO TESTE 🚯 VOTAÇÃO 00 Dias 00 Horas 00 Min. 00 Seg. Boas-vindas ao Sistema de Votação Online Abraman INÍCIO Página de Votação 10/07/2025 00:00:80 Prezados Associados, FIM É com grande satisfação que damos início ao processo de votação online para a eleição do Conselho Deliberativo 18/07/2025 00:01:00 e do Conselho Fiscal da Abraman para o biênio 2025/2027. Este é um momento importante para a nossa associação, onde cada um de vocês tem a oportunidade de participar ativamente na escolha dos representantes que guiarão nossos rumos nos próximos anos. ACESSAR VOTAÇÃO Aperte o botão azul A votação será realizada de forma simples e segura, garantindo que sua voz seja ouvida. Pedimos que leiam **ACESSAR VOTAÇÃO** atentamente as informações sobre os candidatos e suas propostas, para que possam fazer uma escolha para continuar. consciente e alinhada aos interesses de nossa comunidade. Horário real da votação: Início: 18/07/2025 às Agradecemos sua participação e comprometimento com a Abraman. Juntos, construiremos um futuro ainc 00:01 Fim: 25/07/2025 às 23:59 promissor! Atenciosamente,

Comitê Eleitoral

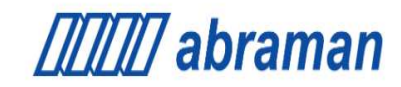

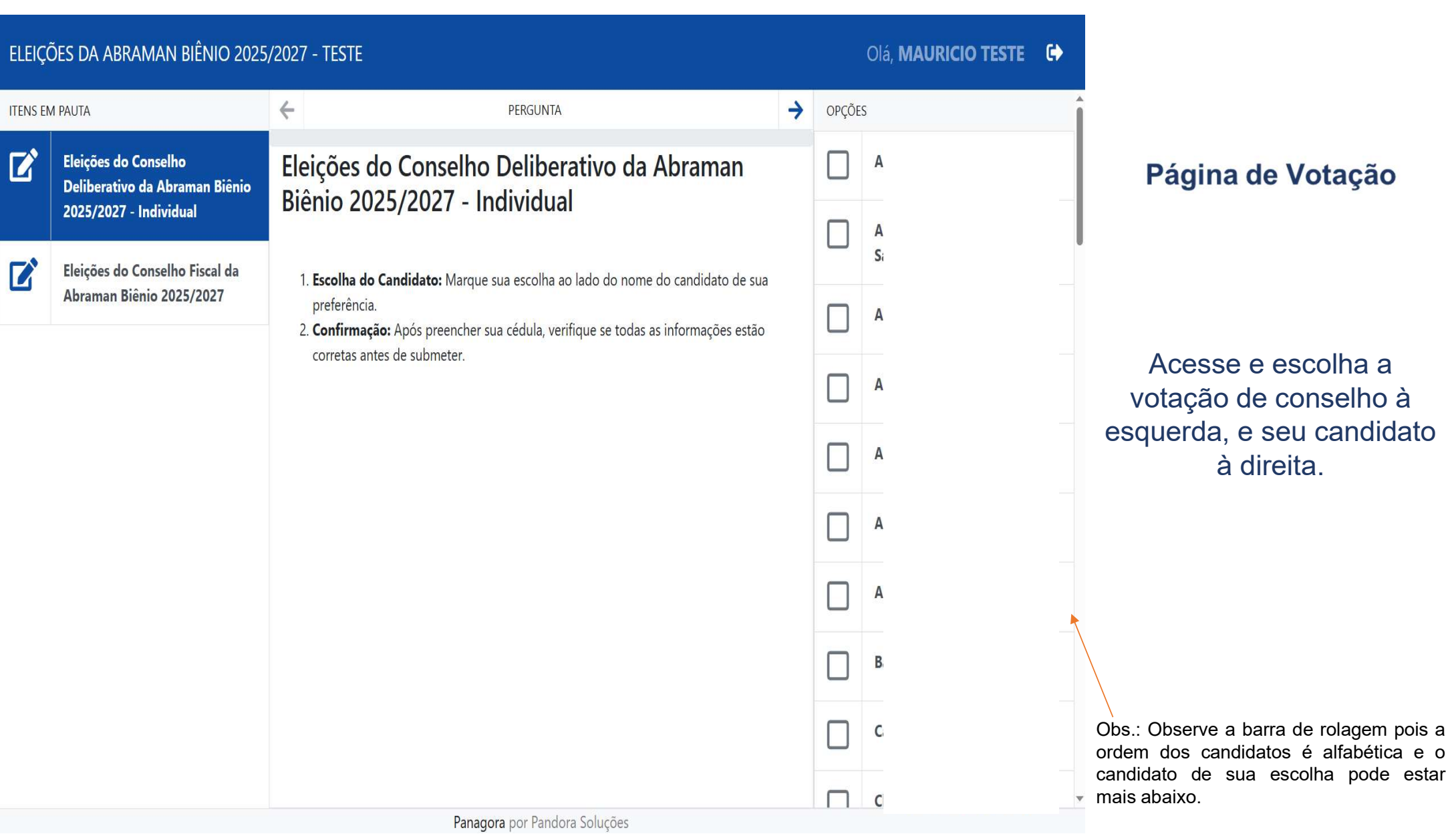

| ELEIÇÕES DA ABRAMAN BIÊNIO 2025/2027 - TESTE Olá, MAURICIO TESTE |                                                                                  |                                                                                                    |                                                                                                    |               |        |           |                    |                                   |
|------------------------------------------------------------------|----------------------------------------------------------------------------------|----------------------------------------------------------------------------------------------------|----------------------------------------------------------------------------------------------------|---------------|--------|-----------|--------------------|-----------------------------------|
| ITENS EN                                                         | <i>ι</i> ραυτα                                                                   | ÷                                                                                                    | PERGUNTA                                                                                                    | $\rightarrow$ | OPÇÕE: | S         |                    | Pá                                |
| 0                                                                | Eleições do Conselho<br>Deliberativo da Abraman Biênio<br>2025/2027 - Individual | 1/2<br>Eleições do Co<br>2025/2027                                                                                                    | onselho Fiscal da Abraman Biênio                                                                                                |               |        | D         |                    | T CO                              |
|                                                                  |                                                                                  |                                                                                                    |                                                                                                    |               | Ja     |           |                    |                                   |
|                                                                  | Eleições do Conselho Fiscal da<br>Abraman Biênio 2025/2027                       | <ul> <li>ções do Conselho Fiscal da<br/>aman Biênio 2025/2027</li> <li>1. Escolha do Candidato: Marque sua escolha ao lado do nome do candidato de sua<br/>preferência.</li> <li>2. Confirmação: Após preencher sua cédula, verifique se todas as informações estão<br/>corretas antes de submeter.</li> </ul> | lato: Marque sua escolha ao lado do nome do candidato de sua<br>s preencher sua cédula, verifique se todas as informações estão |               |        | Ju        |                    | Lembr                             |
|                                                                  |                                                                                  |                                                                                                    |                                                                                                    |               | Jı     |           | para co<br>deliber |                                   |
|                                                                  |                                                                                  |                                                                                                    |                                                                                                    | L.            |        | Após r    |                    |                                   |
|                                                                  |                                                                                  |                                                                                                    |                                                                                                    |               |        | e:<br>ci  | escolh<br>cinza c  |                                   |
|                                                                  |                                                                                  |                                                                                                    |                                                                                                    |               |        |           |                    |                                   |
|                                                                  |                                                                                  |                                                                                                    |                                                                                                    |               |        |           |                    |                                   |
|                                                                  |                                                                                  |                                                                                                    |                                                                                                    |               |        | Confirmar | لا                 | Obs.: Ob<br>ordem do<br>candidato |
| Panagora por Pandora Soluções abaixo.                            |                                                                                  |                                                                                                    |                                                                                                    |               |        |           | abaixo.            |                                   |

gina de Votação

re-se que a eleição é onselho fiscal e rativo.

realizado as duas nas aperte o botão de Confirmar.

oserve a barra de rolagem pois a los candidatos é alfabética e o de sua escolha pode estar mais

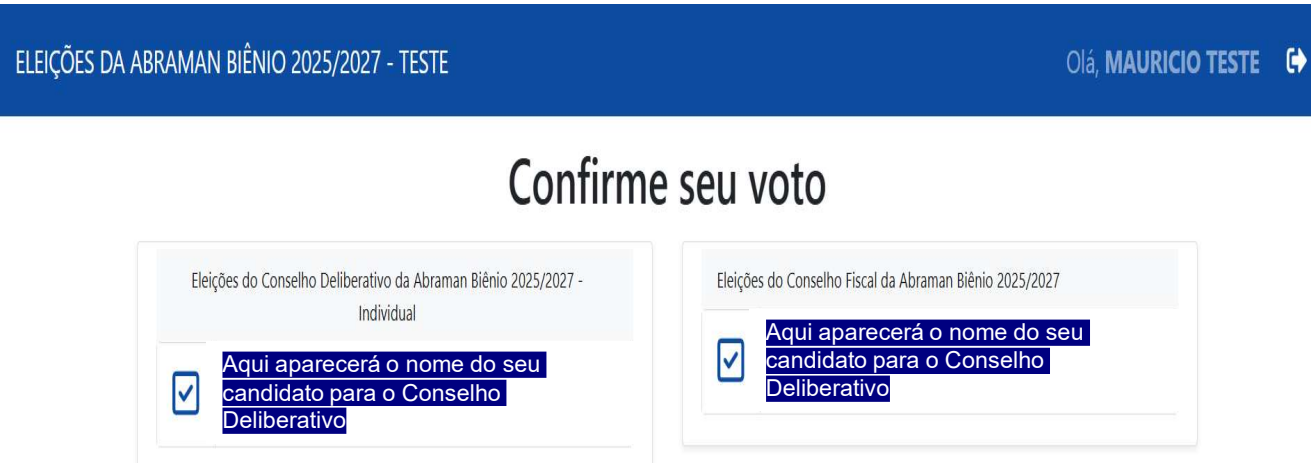

VOLTAR

### Confirme os candidatos escolhidos

Após escolhidos os dois candidatos Confira se está correto e aperte o botão azul de **Confirmar**.

Caso não esteja correto aperte o botão cinza de Voltar e refaça sua escolha.

Panagora por Pandora Soluções

\*As telas aqui apresentadas são de intuito didático, retiradas do ambiente virtual de teste para apresentação do passo a passo. Apesar de representar fielmente a imagem que será exibida para sua votação os dados como nomes e datas são fictícias.

CONFIRMAR

Olá, MAURICIO TESTE 🛛 🖨

### Confirmação do Voto

### Voto Recebido com Sucesso!

Veja seu comprovante de voto:

| EVENTO: | ELEIÇÕES DA ABRAMA       | ELEIÇÕES DA ABRAMAN BIÊNIO 2025/2027 - TESTE |  |  |  |  |
|---------|--------------------------|----------------------------------------------|--|--|--|--|
| NOME:   | MAURICIO TESTE           | MAURICIO TESTE                               |  |  |  |  |
| DATA:   | 📋 16/07/2025             | () 00:09:27 (horário de brasília)            |  |  |  |  |
| IP:     | 189.112.104.99           |                                              |  |  |  |  |
| HASH:   | 82FFEAA86343301D3EFC490C | 82FFEAA86343301D3EFC490C42E13300             |  |  |  |  |

Caso queira seu comprovante de votação, clique na opção desejada. Por uma questão de segurança o

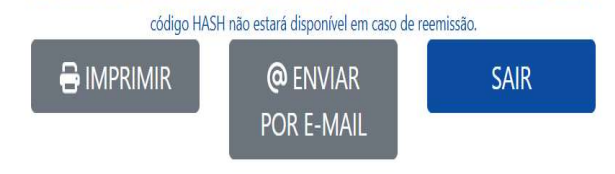

### **Pronto!**

Você exerceu seu direito de voto e fortaleceu nossa associação.

Guarde seu comprovante. Você pode imprimi-lo ou enviá-lo por e-mail.

Após guardar sua confirmação pode apertar o botão Sair

Panagora por Pandora Soluções

### Telas de voto em separado

Este voto será contabilizado somente após análise e validação do comitê eleitoral.

Caso o CPF ou CNPJ digitado não confira ou você tenha escolhido o campo: "Não tenho acesso a nenhuma das opções".

Irá abrir a seguinte mensagem, clicando em sim irá abrir o cadastro com as informações necessárias para seguir com uma votação em separado.

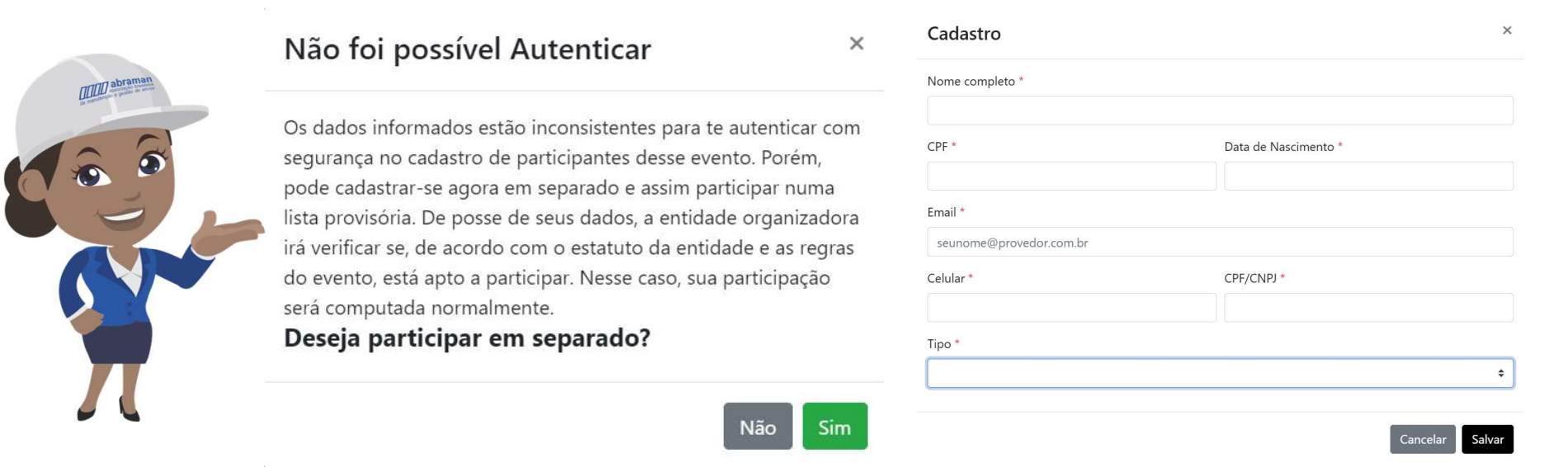

Após efetuar cadastro e validar token a ser enviado por SMS e WhatsApp, as páginas são iguais do voto pela lista. Volte para a página 3 deste manual de instruções .

Este voto será contabilizado somente após análise e validação do comitê eleitoral.

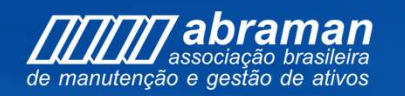

abraman associação preserve

0

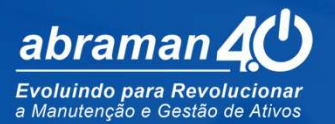

## Conheça os candidatos

**Candidatos Homologados** 

#### Conselho Fiscal(5)

Luiz Alberto Verri Janaina Severiano Dieyson Zanoni Julio Cezar Jeronimo dos Santos Juter Isensee Neto

#### Conselho Deliberativo - ENTIDADE(1)

Fundação Gorceix-Fernando Gabriel Araújo

#### **Conselho Deliberativo- EMPRESA(12)**

Arcelor Mittal Tubarão-Ernesto Furtado de Mello Neto Confialub-Marcello Attilio Gracia CTS Compass Consultorias Treinamentos E Sistemas Ltda-Claudio Caiani Spanó Duplo Mais-Maria Cristina Alexandre Costa FIVE4 Serviços Empresariais Ltda-Fernando Celso Bonatti Gênesis Assessoria Empresarial Ltda- Mara Rejane Fernandes Geosaker Ativos e Soluções Inteligentes Ltda-Júlio Hermes Ventura da Costa Itapoá Terminais Portuários S.A.-Samuel Medeiros da Silva PETROBRAS-Thiago Gontijo Rede D'Or-Marcello Esteves da Silva TAG – Transportadora Associada de Gás-Conrad Fonseca Transpetro-Carlos Bortolon

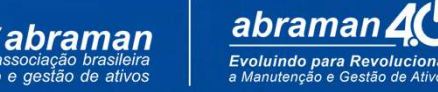

#### **Conselho Deliberativo- Individual(48)**

Alan Rômulo Silva Queiroz Aliene Santa Bárbara dos Santos Ramos Aline Fernandes Goncalves Alisson Meireles Brandao Ana Paula Schlemper Pacheco Anibal Fernandes Antonio Tadeu Pagliuso Basso Carlos Augusto de Souza **Christiane Palmiere Campos Vieira** Cintia Sartor Ferreira Daniel Henrique Quaglioz Sartori Daysemara Maria Cotta Débora Cristina Faria de Araújo Douglas Gonçalves Rodrigues do Nascimento **Douglas Passoni** Edmundo Oroski Elaine Brito dos Santos Sepulveda Elissa Danielle **Emerson Ricardo Furlaneto** Francisca Marcilia Matos da Costa **Francy Assis** Giselle Machado Galvan Gizele Aparecida Felizardo Haroldo Ribeiro

Heitor Fagner Lopes de Lima Helton Santana **Jamile Chamlet** João Carlos Cunha José Venancio Monteiro Juliana de Souza Sales Kamila Matias Rodrigues Leonardo Roberto da Silva Santos Luiz Adauto da Fonseca Armada Sousa Marcelo Thomazini Milton Augusto Galvão Zen Neuda Gomes Núbia Cadete Pedroza Pablo Rodrigo de Paula Patricia Iris **Professor Edgard** Roberta Pereira de Oliveira Rodrigo da Silva Coelho **Rodrigo Moura Antunes** Sergio Kimimassa Nagao Simone Monteiro Takao Paulo Hara Vinicius Silva dos Santos

associação brasileira

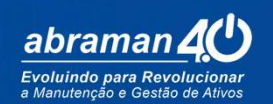

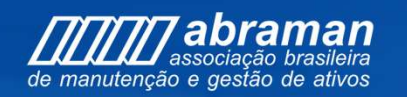

An manufercido e mantes de mantes

0

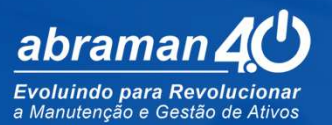

## Boa eleição!!!